# 双Y轴联合图

当联合图中的指标数据大小不是一个数量级别时,需要使用双Y联合图进行展现。

### 用例

实现一个普通双Y轴联合图,展现字段: "类别"、"区域"、"单价"、"数量"。要求如下:

- 1、 设置单价为左垂直(Y)轴,设置数量为右垂直(Y)轴。
- 2、 设置单价子图为: 柱图, 设置数量子图为: 线图。实现下图效果:

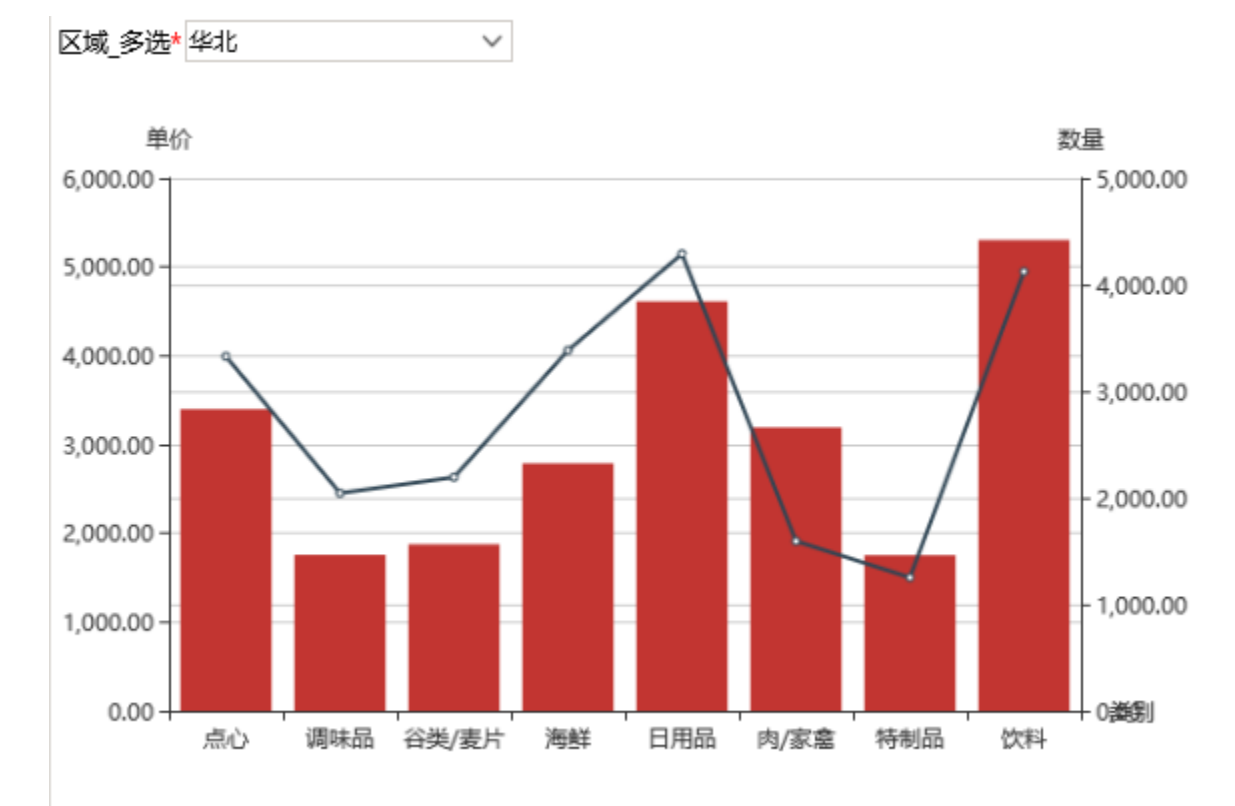

## 实现步骤

1、 创建查询,结果预览如图:

🤰 🏥 图形 💼 视图 🔛 字段 🛛 🛱 设置 🛛 参数 📄 导出

 $\sim$ 

### 新报表

区域\_多选\* 华北

[首页][上页][下页][尾页] 第1 页,共1页 每页10 行,共8行

| 类别    | 区域 | 单价       | 数量       |
|-------|----|----------|----------|
| 点心    | 华北 | 3,399.03 | 3,327.00 |
| 调味品   | 华北 | 1,757.10 | 2,044.00 |
| 谷类/麦片 | 华北 | 1,877.20 | 2,192.00 |
| 海鮮    | 华北 | 2,788.46 | 3,384.00 |
| 日用品   | 华北 | 4,613.50 | 4,290.00 |
| 肉/家禽  | 华北 | 3,193.84 | 1,593.00 |
| 特制品   | 华北 | 1,753.60 | 1,252.00 |
| 饮料    | 华北 | 5,304.00 | 4,124.00 |

#### 2、 根据上面定制的查询创建双Y轴联合图

(1) 选择创建好的查询创建电子表格,并在 电子表格工具栏中选择 图形 选项,进入 Echarts作图 界面。

|   | 开始 | 插入      | 页面布局   | 公式   | 数据  | 审阅 | 视图     | 开发工具 | z | 服务   | Smartbi       |
|---|----|---------|--------|------|-----|----|--------|------|---|------|---------------|
|   | ?  | ??      | ? 报表宏  | 🕐 图形 | 左父格 | 默认 | ▼ 扩展方向 | 不扩展  | Ŧ | ?插〉  | <b>、</b> 『 过滤 |
| 开 | 预览 | 执行▼ 发布▼ | ? 页面设置 |      | 上父格 | 默认 | ▼ 数据设置 | 汇总   | ~ | ? 覆言 | 島 🝼 格式・       |
|   |    |         |        |      |     |    | 汇总     |      |   | ?区域  | - 🦹 属性        |

(2) 在"Echarts作图"对话框中选择**其他>联合图**,单击确定按钮,进入"Echarts图形设计"界面。

(3) 在"数据设置"页中进行设置:设置"类别"为水平(X)轴,设置"单价"为左垂直(Y)轴,子图设置为柱图,设置"数量"为右垂直轴(Y), ,子图设置为线图。如下图所示:

| 图形设置 | Ē            |                                                                                                    |         |     |        |                                    |          |          | ×                                                   |
|------|--------------|----------------------------------------------------------------------------------------------------|---------|-----|--------|------------------------------------|----------|----------|-----------------------------------------------------|
| iii  |              | a dina di seconda di seconda di seconda di seconda di seconda di seconda di seconda di seconda di seconda di se |         | ()  |        |                                    | 6        |          |                                                     |
| 柱图   |              | 线图                                                                                                    | 饼图      | 油量图 |        | 其它                                 | 所有类型     |          |                                                     |
| 数据设置 | 基本设计         | 置 标题                                                                                                    | 坐标轴设置   | 图例  | 提示     | ()                                 |          | 扩展属性     |                                                     |
| 字段   | 水平(X)轴       | 左垂直(Y)轴                                                                                                    | 右垂直(Y)轴 | 子图  |        |                                    |          |          |                                                     |
| 类别   | $\checkmark$ |                                                                                                    |         |     |        |                                    |          |          |                                                     |
| 区域   |              |                                                                                                    |         |     |        |                                    |          |          |                                                     |
| 单价   |              | 🗸 🌞                                                                                                    |         | 柱图  | $\sim$ |                                    |          |          |                                                     |
| 数量   |              |                                                                                                    | 🗸 🌞     | 线图  | $\sim$ | 单价                                 |          |          | 数量                                                  |
|      |              |                                                                                                    |         |     |        | 15 -<br>9 -<br>6 -<br>3 -<br>10:29 | 10:29:07 | 10:29:13 | 1,00<br>800<br>600<br>400<br>200<br>0英約<br>10:29:19 |

确定(O) 取消(C)

| 图形设置 | <b>雪</b>     |         |                |            |        |                                       |                  |          | ×                                                   |
|------|--------------|---------|----------------|------------|--------|---------------------------------------|------------------|----------|-----------------------------------------------------|
| 柱图   |              |         | <b>人</b><br>饼图 | (-)<br>油量图 |        | 其它                                    | <b>し</b><br>所有美型 |          |                                                     |
| 数据设置 | 基本设          | 置 标题    | 坐标轴设置          | 图例         | 提示     | 工具                                    | 高级设置             | 扩展属性     |                                                     |
| 字段   | 水平(X)轴       | 左垂直(Y)轴 | 右垂直(Y)轴        | 子图         |        |                                       |                  |          |                                                     |
| 类别   | $\checkmark$ |         |                |            |        |                                       |                  |          |                                                     |
| 区域   |              |         |                |            |        |                                       |                  |          |                                                     |
| 单价   |              | 🗸 🌞     |                | 柱图         | $\sim$ |                                       |                  |          |                                                     |
| 数量   |              |         | 🖌 🌞            | 线图         | $\sim$ | 单价                                    |                  |          | 数量                                                  |
|      |              |         |                |            |        | 12 -<br>9 -<br>6 -<br>3 -<br>10:29:01 | 10:29:07         | 10:29:13 | 1,00<br>800<br>600<br>400<br>200<br>0英新<br>10:29:19 |

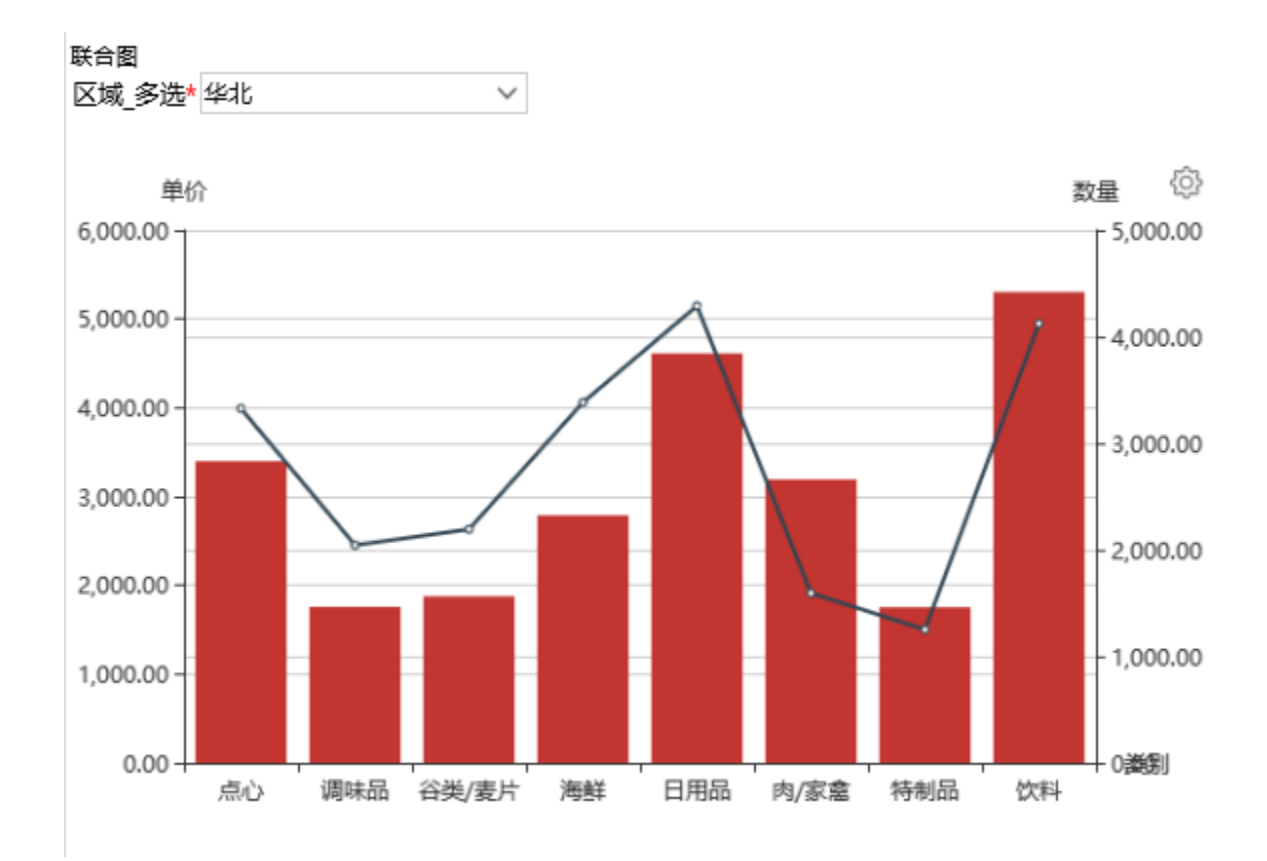

### 备注:数据设置中子图设置项可自行搭配选择,支持图形类型有:柱图、线图、面积图、散点图。

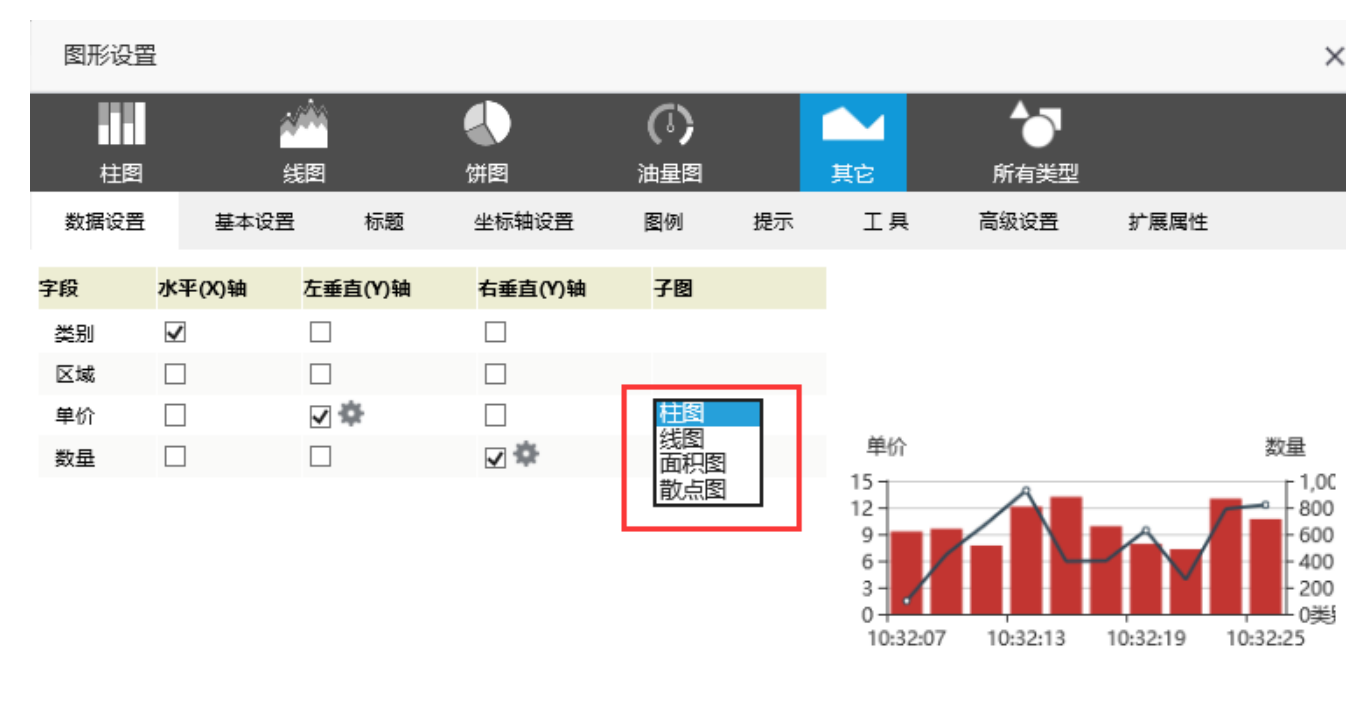